# 在SG550XG和SG350XG上使用Ping和 Traceroute

### 目標

SG550XG和SG350XG包括內建ping和traceroute工具,可用於測試交換機的網路通訊。 Ping使用ICMP(網際網路控制訊息通訊協定)回應封包來測試網路中主機的連線能力,並返 回來回時間和封包狀態等資訊。Traceroute顯示資料包到達網路主機時所用的路由和時間。

本文檔旨在向您展示如何在SG550XG和SG350XG上使用ping和traceroute。

### 適用裝置

·SG550XG

·SG350XG

### 軟體版本

·v2.0.0.73

## 使用Ping和Traceroute工具

#### Ping

步驟1.登入到Web配置實用程式並選擇Administration > Ping。Ping頁面隨即開啟。

| Ping                        |                        |  |
|-----------------------------|------------------------|--|
| Host Definition:            | By IP address 	By name |  |
| Destination IP Address/Na   | ame:                   |  |
| Status:                     |                        |  |
| Activate Ping Cancel        |                        |  |
| Ping Counters and Status    |                        |  |
| Number of Sent Packets:     | 0                      |  |
| Number of Received Packets: | 0                      |  |
| Packet Lost:                | 0 %                    |  |
| Minimum Round Trip Time:    | 0 ms                   |  |
| Maximum Round Trip Time:    | 0 ms                   |  |
| Average Round Trip Time:    | 0 ms                   |  |
| Status:                     | N/A                    |  |
|                             |                        |  |

步驟2.在*Host Definition*欄位中,選擇單選按鈕以指定如何標識遠端主機。選擇**By IP address** 以按IP地址指定主機。選擇**By name**以按主機名指定主機。如果您處於基本顯示模式,請跳至 <u>步驟7(</u>使用Web配置實用程式右上角的下拉選單可以更改*顯示模式*)。

| Ping                        |                         |  |
|-----------------------------|-------------------------|--|
| Host Definition:            | By IP address O By name |  |
| Destination IP Address/Na   | ame:                    |  |
| Status:                     |                         |  |
| Activate Ping Cancel        |                         |  |
| Ping Counters and Status    |                         |  |
| Number of Sent Packets:     | 0                       |  |
| Number of Received Packets: | 0                       |  |
| Packet Lost:                | 0 %                     |  |
| Minimum Round Trip Time:    | 0 ms                    |  |
| Maximum Round Trip Time:    | 0 ms                    |  |
| Average Round Trip Time:    | 0 ms                    |  |
| Status:                     | N/A                     |  |
|                             |                         |  |

步驟3.如果您在高級顯示模式下檢視*Ping*頁面,則還有幾個欄位可用。在「*IP Version*」欄位 中,選擇單選按鈕以選擇交換機在ping時將使用的IP版本。選擇**版本4**以使用IPv4,選擇**版本6** 以使用IPv6。

| Ping                           |                         |                                      |
|--------------------------------|-------------------------|--------------------------------------|
| Host Definition:               | By IP address O By name |                                      |
| IP Version:                    | Version 6 Version 4     |                                      |
| Source IP:                     | Auto                    |                                      |
| Destination IPv6 Address Type: | Iink Local Global       |                                      |
| Link Local Interface:          | VLAN 1                  |                                      |
| Content ID Address/Name:       |                         |                                      |
| Ping Interval:                 | Use Default             |                                      |
|                                | O User Defined          | ms (Range: 0 - 65535, Default: 2000) |
| Number of Pings:               | Use Default             |                                      |
|                                | O User Defined          | (Range: 1 - 65535, Default: 4)       |
| Status:                        |                         |                                      |
| Activate Ping Cancel           |                         |                                      |

步驟4.在*Source IP*下拉式清單中,選擇交換器將從中傳送ping的IP位址。預設值為**自動**,會告 訴交換器根據目的地位址計算來源位址。如果您在「IP Version」欄位中選擇了**第6版**,請繼 續執行步驟5;否則,請跳至<u>步驟7</u>。

| Ping                           |                            |                                      |
|--------------------------------|----------------------------|--------------------------------------|
| Host Definition:               | By IP address 	By name     |                                      |
| IP Version:                    | Version 6 Version 4        |                                      |
| Source IP:                     | Auto                       |                                      |
| Destination IPv6 Address Type: | Auto<br>192.168.1.105(OOB) |                                      |
| Link Local Interface:          | VLAN 1                     |                                      |
| Destination IP Address/Name:   |                            |                                      |
| Ping Interval:                 | Use Default                |                                      |
|                                | O User Defined             | ms (Range: 0 - 65535, Default: 2000) |
| Number of Pings:               | Use Default                |                                      |
|                                | O User Defined             | (Range: 1 - 65535, Default: 4)       |
| Status:                        |                            |                                      |
| Activate Ping Cancel           |                            |                                      |

步驟5.在目標IPv6地址型別欄位中,選擇單選按鈕以指示目標IPv6地址的型別。

| Ping                           |                         |                                      |
|--------------------------------|-------------------------|--------------------------------------|
| Host Definition:               | By IP address O By name |                                      |
| IP Version:                    | Version 6 Version 4     |                                      |
| Source IP:                     | Auto                    |                                      |
| Destination IPv6 Address Type: | Link Local O Global     |                                      |
| Link Local Interface:          | VLAN 1                  |                                      |
| C Destination IP Address/Name: |                         |                                      |
| Ping Interval:                 | Ose Default             | _                                    |
|                                | O User Defined          | ms (Range: 0 - 65535, Default: 2000) |
| Solution Number of Pings:      | Use Default             | (Range: 1 - 65535, Default: 4)       |
| Status:                        |                         | (Runge, 1 00000, Deluur, 1)          |
|                                |                         |                                      |
| Activate Ping Cancel           |                         |                                      |

選項包括:

·本地鏈路 — IP地址唯一標識單個網路鏈路上的主機。鏈路本地地址的字首為FE80,不可路 由,只能用於本地網路上的通訊。如果介面上存在鏈路本地地址,此條目將替換配置中的地 址。

·全域性 — 地址是可從其他網路檢視和訪問的全域性單播IPv6地址。如果選擇此選項,請跳 至<u>步驟7</u>。

步驟6.如果從*Destination IPv6 Address Type*欄位中選擇了**Link Local**,請從*Link Local Interface*下拉選單中選擇一個鏈路本地介面。

| Ping                           |                         |                                      |
|--------------------------------|-------------------------|--------------------------------------|
| Host Definition:               | By IP address O By name |                                      |
| IP Version:                    | Version 6 Version 4     |                                      |
| Source IP:                     | Auto                    | -                                    |
| Destination IPv6 Address Type: | Link Local O Global     |                                      |
| Link Local Interface:          | VLAN 1                  |                                      |
| Destination IP Address/Name:   | VLAN 1                  |                                      |
| Ping Interval:                 | Ose Default             |                                      |
|                                | O User Defined          | ms (Range: 0 - 65535, Default: 2000) |
| Number of Pings:               | Use Default             |                                      |
|                                | User Defined            | (Range: 1 - 65535, Default: 4)       |
| Status:                        |                         |                                      |
| Activate Ping Cancel           |                         |                                      |

<u>步驟7</u>.在Destination IP Address/Name欄位中,輸入遠端主機的IP地址或主機名,具體取決於 您在Host Definition欄位中的</mark>選擇。如果您處於基本顯示模式,請跳至<u>步驟10</u>。

| Ping                        |                         |
|-----------------------------|-------------------------|
| Host Definition:            | By IP address O By name |
| Destination IP Address/Na   | ame: 192.168.1.1        |
| Status:                     |                         |
| Activate Ping Cancel        |                         |
| Ping Counters and Status    |                         |
| Number of Sent Packets:     | 0                       |
| Number of Received Packets: | 0                       |
| Packet Lost:                | 0 %                     |
| Minimum Round Trip Time:    | 0 ms                    |
| Maximum Round Trip Time:    | 0 ms                    |
| Average Round Trip Time:    | 0 ms                    |
| Status:                     | N/A                     |

步驟8.在*Ping Interval*欄位中,選擇單選按鈕以指定交換器在兩次傳送封包之間等待的時間長 度。選擇**使用預設值**以使用預設設定(2000毫秒),或選擇**使用者定義**以輸入自定義的時間 長度(範圍為0-65535)。

| Ping                           |                                                                       |
|--------------------------------|-----------------------------------------------------------------------|
| Host Definition:               | By IP address 	By name                                                |
| IP Version:                    | Version 6  Version 4                                                  |
| Source IP:                     | Auto                                                                  |
| Destination IPv6 Address Type: | Iink Local Global                                                     |
| Link Local Interface:          | VLAN 1 -                                                              |
| Content ID Address/Name:       | 192.168.1.1                                                           |
| Ping Interval:                 | Use Default     User Defined     ms (Range: 0 - 65535, Default: 2000) |
| • Number of Pings:             | Use Default     User Defined     (Range: 1 - 65535, Default: 4)       |
| Status:                        |                                                                       |
| Activate Ping Cancel           |                                                                       |

步驟9.在「*Number of Ping*」欄位中,選擇單選按鈕以指定交換器傳送到目的地的ping數量。 選擇**Use Default**以使用預設設定(4 ping),或選擇**User Defined**以輸入自定義數字(範圍為0-65535)。

| Ping                           |                                                                                                    |
|--------------------------------|----------------------------------------------------------------------------------------------------|
| Host Definition:               | ● By IP address                                                                                     |
| IP Version:                    | Version 6  Version 4                                                                                |
| Source IP:                     | Auto                                                                                                |
| Destination IPv6 Address Type: | Iink Local O Global                                                                                 |
| Link Local Interface:          | VLAN 1 👻                                                                                            |
| Content IP Address/Name:       | 192.168.1.1                                                                                         |
| Ping Interval:                 | <ul> <li>Use Default</li> <li>User Defined</li> <li>ms (Range: 0 - 65535, Default: 2000)</li> </ul> |
| Number of Pings:               | Use Default User Defined 7 (Range: 1 - 65535, Default: 4)                                           |
| Status:                        |                                                                                                    |
| Activate Ping Cancel           |                                                                                                    |

步驟10.單學Activate Ping以啟動ping,或按一下Cancel以清除設定。

| Ping                        |                         |
|-----------------------------|-------------------------|
| Host Definition:            | By IP address O By name |
| Destination IP Address/Na   | ame: 192.168.1.1        |
| Status:                     |                         |
| Activate Ping Cancel        |                         |
| Ping Counters and Status    |                         |
| Number of Sent Packets:     | 0                       |
| Number of Received Packets: | 0                       |
| Packet Lost:                | 0 %                     |
| Minimum Round Trip Time:    | 0 ms                    |
| Maximum Round Trip Time:    | 0 ms                    |
| Average Round Trip Time:    | 0 ms                    |
| Status:                     | N/A                     |
|                             |                         |

### 步驟11.處理ping時,將出現一個載入欄。按一下此欄下方的停止Ping按鈕取消Ping。

.....

| Ping                                                    |                                                      |                 |
|---------------------------------------------------------|------------------------------------------------------|-----------------|
| Host Definition:<br>Destination IP Address/N<br>Status: | By IP address      By name     Instance     Instance |                 |
| Activate Ping Cancel                                    |                                                      |                 |
| Ping Counters and Status                                |                                                      |                 |
| Number of Sent Packets:                                 | 1                                                    |                 |
| Number of Received Packets:                             | 1                                                    |                 |
| Packet Lost:                                            | 0 %                                                  | Processing Data |
| Minimum Round Trip Time:                                | 0 ms                                                 |                 |
| Maximum Round Trip Time:                                | 0 ms                                                 | Stop Ping       |
| Average Round Trip Time:                                | 0 ms                                                 |                 |
| Status:                                                 | Ping in progress                                     |                 |
|                                                         |                                                      |                 |
|                                                         |                                                      |                 |
|                                                         |                                                      |                 |
|                                                         |                                                      |                 |

步驟12.完成ping操作後,頁面上的多個欄位將透過資訊進行更新。

| Ping                                          |                   |                               |
|-----------------------------------------------|-------------------|-------------------------------|
| Host Definition:<br>Destination IP Address/Na | By<br>ime: 192.16 | IP address O By name<br>8.1.1 |
| Status:                                       | Ping S            | ucceeded                      |
| Activate Ping Cancel                          |                   |                               |
| Ping Counters and Status                      |                   |                               |
| Number of Sent Packets:                       | 4                 |                               |
| Number of Received Packets:                   | 4                 |                               |
| Packet Lost:                                  | 0 %               |                               |
| Minimum Round Trip Time:                      | 10 ms             |                               |
| Maximum Round Trip Time:                      | 10 ms             |                               |
| Average Round Trip Time:                      | 5 ms              |                               |
| Status:                                       | Success           |                               |

#### 欄位為:

·Number of Sent Packets — 顯示傳送到遠端主機的ICMP回應請求資料包總數。

·Number of Received Packets — 顯示從遠端主機接收的ICMP回應回覆封包總數。

·Packet Lost — 顯示從未收到對應回應回覆封包的回應請求封包的百分比。

·最小往返時間 — 顯示所有傳送的資料包中最快的資料包往返時間。

·最大往返時間 — 顯示所有傳送的資料包中最慢的資料包往返時間。

·平均來回時間 — 顯示所有已傳送資料包的平均來回時間。

·狀態 — 顯示ping的返回狀態。

#### Traceroute

步驟1.登入到Web配置實用程式,然後選擇Administration > Traceroute。*Traceroute*頁面隨即 開啟。

| Traceroute                                                          |
|---------------------------------------------------------------------|
| Host Definition: <ul> <li>By IP address</li> <li>By name</li> </ul> |
| Activate Traceroute Cancel                                          |

步驟2.在*Host Definition*欄位中,選擇單選按鈕以指定如何標識遠端主機。選擇**By IP address** 以按主機的IPv4地址指定主機。選擇**By name**以按主機名指定主機。如果您處於基本顯示模式 ,請跳至步驟5。如果您在此欄位中選擇了**By name**,並且處於高級顯示模式,請跳至步驟4。

,,,前此王<u>少禄5</u>。如未您住此慵怔中进择了**Dy name**,业且處於向敝溆小悮弌,前姚王<u>少影</u>

| Traceroute                                |                         |
|-------------------------------------------|-------------------------|
| Host Definition:<br>Host IP Address/Name: | By IP address O By name |
| Activate Traceroute                       | Cancel                  |

步驟3.如果您在「高級」顯示模式下檢視*Traceroute*頁,則還有幾個欄位可用(使用Web配置實 用程式右上角的下拉選單可以更改*顯示模式*)。 在「*IP Version*」欄位中,選擇單選按鈕以選 擇交換器執行traceroute時將使用的IP版本。選擇**版本4**以使用IPv4,選擇**版本6**以使用IPv6。

| Traceroute           |                         |                                 |
|----------------------|-------------------------|---------------------------------|
| Host Definition:     | By IP address O By name |                                 |
| IP Version:          | Version 6  Version 4    |                                 |
| Source IP:           | Auto                    |                                 |
| Host IP Address/Name | :                       |                                 |
| C TTL:               | Ose Default             |                                 |
|                      | O User Defined          | (Range: 1 - 255, Default: 30)   |
| C Timeout:           | Use Default             |                                 |
|                      | O User Defined          | sec (Range: 1 - 60, Default: 3) |
| Activate Traceroute  | Cancel                  |                                 |

<u>步驟4</u>.在*Source IP*下拉清單中,選擇交換器將從中傳送traceroute的IP位址。預設值為**自動** ,會告訴交換器根據目的地位址計算來源位址。

| Traceroute                 |                                 |                                 |  |
|----------------------------|---------------------------------|---------------------------------|--|
| Host Definition:           | By IP address 	By name          |                                 |  |
| IP Version:                | Version 6  Version 4            |                                 |  |
| Source IP:                 | Auto                            |                                 |  |
| G Host IP Address/Name     | Auto<br>192.168.1.105(OOB)      | _                               |  |
| O TTL:                     | <ul> <li>Use Default</li> </ul> |                                 |  |
|                            | O User Defined                  | (Range: 1 - 255, Default: 30)   |  |
| 🌣 Timeout:                 | <ul> <li>Use Default</li> </ul> |                                 |  |
|                            | O User Defined                  | sec (Range: 1 - 60, Default: 3) |  |
| Activate Traceroute Cancel |                                 |                                 |  |

<u>步驟5</u>.在「*主機IP地址/名稱」欄位*中,輸入遠端主機的IP地址或主機名,具體取決於在「主機 定義」欄位*中所做*選擇。如果您處於基本顯示模式,請跳至<u>步驟8</u>。

| Traceroute                                                                                             |  |
|----------------------------------------------------------------------------------------------------|--|
| Host Definition:       Image: By IP address in By name         Host IP Address/Name:       192.168.1.1 |  |
| Activate Traceroute Cancel                                                                             |  |

步驟6.在*TTL*欄位中,選擇單選按鈕以指定traceroute將允許的最大跳數。TTL(存留時間)功 能用於防止封包陷入無限循環中;如果封包超過其TTL值,其到達的下一個路由器將會捨棄該 封包,並將一個ICMP超出時間封包傳送回交換器。選擇**Use Default**以使用預設設定(30),或 選擇**User Defined**以輸入自定義數字(範圍為1-255)。

| Traceroute                        |                         |                                 |  |  |  |
|-----------------------------------|-------------------------|---------------------------------|--|--|--|
| Host Definition:                  | By IP address 		By name |                                 |  |  |  |
| IP Version:                       | Version 6 Version 4     |                                 |  |  |  |
| Source IP:                        | Auto                    |                                 |  |  |  |
| Host IP Address/Name: 192.168.1.1 |                         |                                 |  |  |  |
| O TTL:                            | Use Default             |                                 |  |  |  |
|                                   | O User Defined          | (Range: 1 - 255, Default: 30)   |  |  |  |
| C Timeout:                        | Use Default             |                                 |  |  |  |
|                                   | O User Defined          | sec (Range: 1 - 60, Default: 3) |  |  |  |
| Activate Traceroute               | Cancel                  |                                 |  |  |  |

步驟7.在*Timeout*欄位中,選擇單選按鈕以指定交換器在宣告傳回封包遺失並轉送到下一個封 包之前等待傳回封包的時間。選擇**Use Default**以使用預設設定(3毫秒),或選擇**User**  Defined以輸入自定義數字(範圍為1-60)。

| Traceroute             |                                                     |  |  |  |  |
|------------------------|-----------------------------------------------------|--|--|--|--|
| Host Definition:       | By IP address 	By name                              |  |  |  |  |
| IP Version:            | Version 6 Version 4                                 |  |  |  |  |
| Source IP:             | Auto                                                |  |  |  |  |
| G Host IP Address/Name | 192.168.1.1                                         |  |  |  |  |
| O TTL:                 | Use Default                                         |  |  |  |  |
|                        | O User Defined (Range: 1 - 255, Default: 30)        |  |  |  |  |
| C Timeout:             | O Use Default                                       |  |  |  |  |
|                        | User Defined 10     sec (Range: 1 - 60, Default: 3) |  |  |  |  |
| Activate Traceroute    | Cancel                                              |  |  |  |  |

步驟8.單擊Activate Traceroute啟動traceroute,或按一下Cancel清除設定。

| Traceroute                                                                                                    |  |
|----------------------------------------------------------------------------------------------------|--|
| Host Definition:       Image: By IP address       Image: By name         Host IP Address/Name:       192.168.1.1 |  |
| Activate Traceroute Cancel                                                                                       |  |

步驟9.處理traceroute時,將出現一個載入欄。按一下此欄下方的**停止Traceroute**按鈕取消 traceroute。

| Host Definition:   By IP address  By name |
|-------------------------------------------|
|                                           |
| Contraction Paddress/Name: 192.168.1.1    |
| Activate Traceroute Cancel                |
|                                           |
|                                           |
|                                           |
| Breessing Data                            |
|                                           |
| Stop Traceroute                           |
|                                           |
|                                           |

步驟10.當traceroute完成時,將顯示*Traceroute*表,它儲存返回的所有資訊。Traceroute將三個封包傳送到遠端主機,且每個封包的個別資訊都位於每個*來回行程1-3欄*位下。

| Traceroute Status: Traceroute Complete |             |              |           |              |           |              |           |
|----------------------------------------|-------------|--------------|-----------|--------------|-----------|--------------|-----------|
| Traceroute Table                       |             |              |           |              |           |              |           |
| Index H                                | Host        | Round Trip 1 |           | Round Trip 2 |           | Round Trip 3 |           |
|                                        |             | Time (ms)    | Status    | Time (ms)    | Status    | Time (ms)    | Status    |
| 1                                      | 192.168.1.1 | 20           | Succeeded | 20           | Succeeded | 20           | Succeeded |
| Back                                   |             |              |           |              |           |              |           |

#### 欄位為:

- ·索引 顯示跳數。
- ·主機 顯示路由上停止點的IP地址。
- ·往返時間1-3 顯示每個資料包的traceroute資訊。
  - 時間(毫秒) 顯示到達停靠站的往返時間。
  - 狀態 顯示資料包是否成功到達停止。